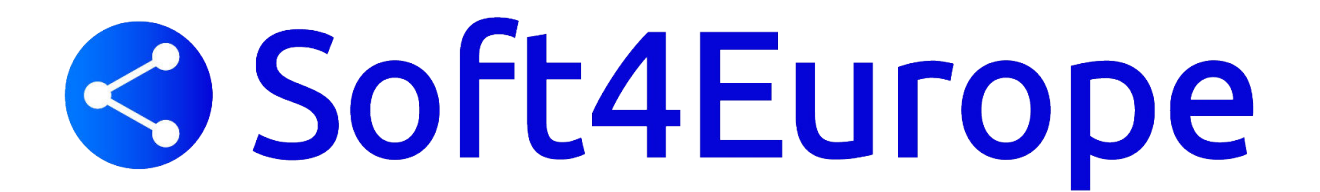

### Application Web TS2log - TS2log Web App

TS2log Web App est une **A**pplication **W**eb **P**rogressive (PWA) qui tire parti des API du navigateur moderne pour offrir une expérience <u>d'accès à distance transparente sans installation logicielle encombrante ou</u> <u>clients de connexion compliqués.</u> Conçu pour utiliser les protocoles d'affichage et de communication HTML5 de l'industrie, l'application Web TS2log apparaît comme une solution de connexion native, quel que soit le type d'appareil que vous utilisez.

#### Avantages

La nouvelle Web App TS2log offre des performances améliorées par rapport aux applications existantes et aux clients de connexion :

- 1. Des temps de charge plus rapides en raison de la faible empreinte logicielle.
- 2. Utilisation de données plus faible TS2log Web App tire parti de la gestion commune du trafic par navigateur pour minimiser l'utilisation des données.
- 3. Une expérience pour l'utilisateur transparente : De l'affichage de la connexion distante (pas de barre de connexion) au rendu de l'application (Fenêtrage), l'Application Web TS2log offre à l'utilisateur l'apparence d'applications natives.
- 4. Plus d'onglets de navigateur ou de sessions perdues en raison d'un trop grand nombre de fenêtres de navigateur ouvertes. Le comportement de l'application Web TS2log offre les mêmes options multitâches que toute autre application.

I, place Paul Verlaine 92100 Boulogne Billancourt Sarl au capital de 7500€ RCS Nanterre - 487 612 947

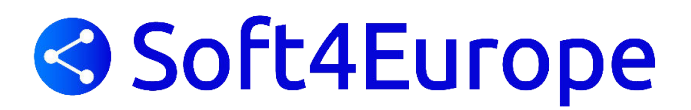

### Mise en service - Application Web TS2log

#### Côté serveur TS2log :

Rendez-vous dans la console d'administration de TS2log (Admin Tool), onglet « Web », puis sélectionner « Application Web TS2log ».

| C L'Application \                                       | Neb est activé - Cliquer pour désact                              | liver                               |
|---------------------------------------------------------|-------------------------------------------------------------------|-------------------------------------|
| 'accès à votre serve<br>ITTPS est nécessair             | eur web TS2log depuis un domai<br>e au fonctionnement du cette fo | ne via le protocol<br>nctionnalité. |
| Nom de l'application :                                  | Appli Web TS2log                                                  |                                     |
| Couleur de fond :                                       | #2A3443                                                           | Sélectionner                        |
| Couleur du thème :                                      | #2A3443                                                           | Sélectionner                        |
| lcône (format<br>.png/.svg/.webp >=<br>144x144 pixels): | \Clients\www\pwa_icon.png                                         | Naviguer                            |
|                                                         |                                                                   | Sauvegarder                         |

Dans cette fenêtre vous aurez la possibilité de modifier le nom de l'application, la couleur de fond et du thème, ainsi que l'apparence de l'icône, puis de sauvegarder les nouveaux paramètres.

#### Côté client TS2log (Station de travail avec un navigateur) :

Naviguez vers votre portail Web TS2log d'entreprise à l'aide de votre navigateur Web commun préféré (configuration HTTPS requise).

Cliquez sur le bouton '' situé sur le côté droit de la barre de navigation. Lorsqu'on l'a invité, cliquez sur 'Installer'.

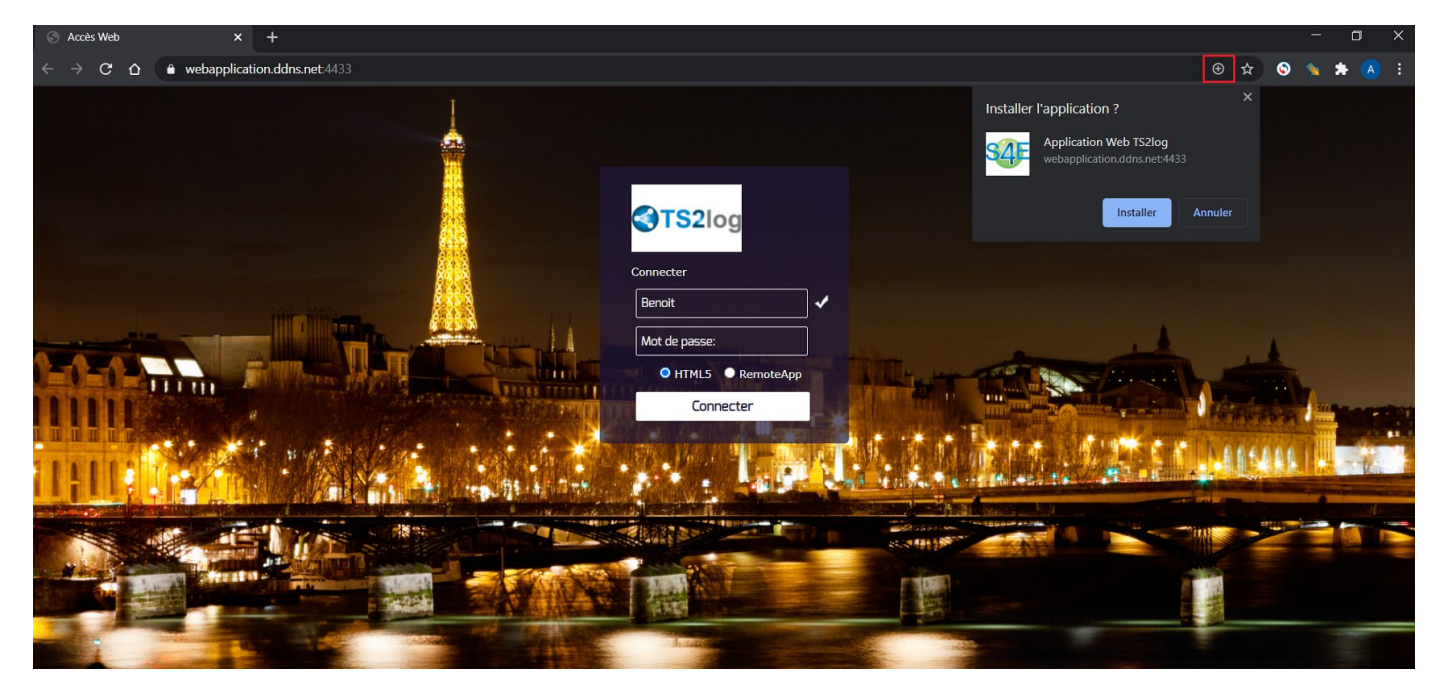

L'installation ne prend qu'une seconde, une icône sera créée sur votre bureau :

# Soft4Europe

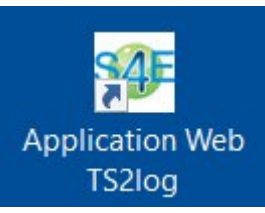

Et l'application web s'ouvrira immédiatement une fois terminée :

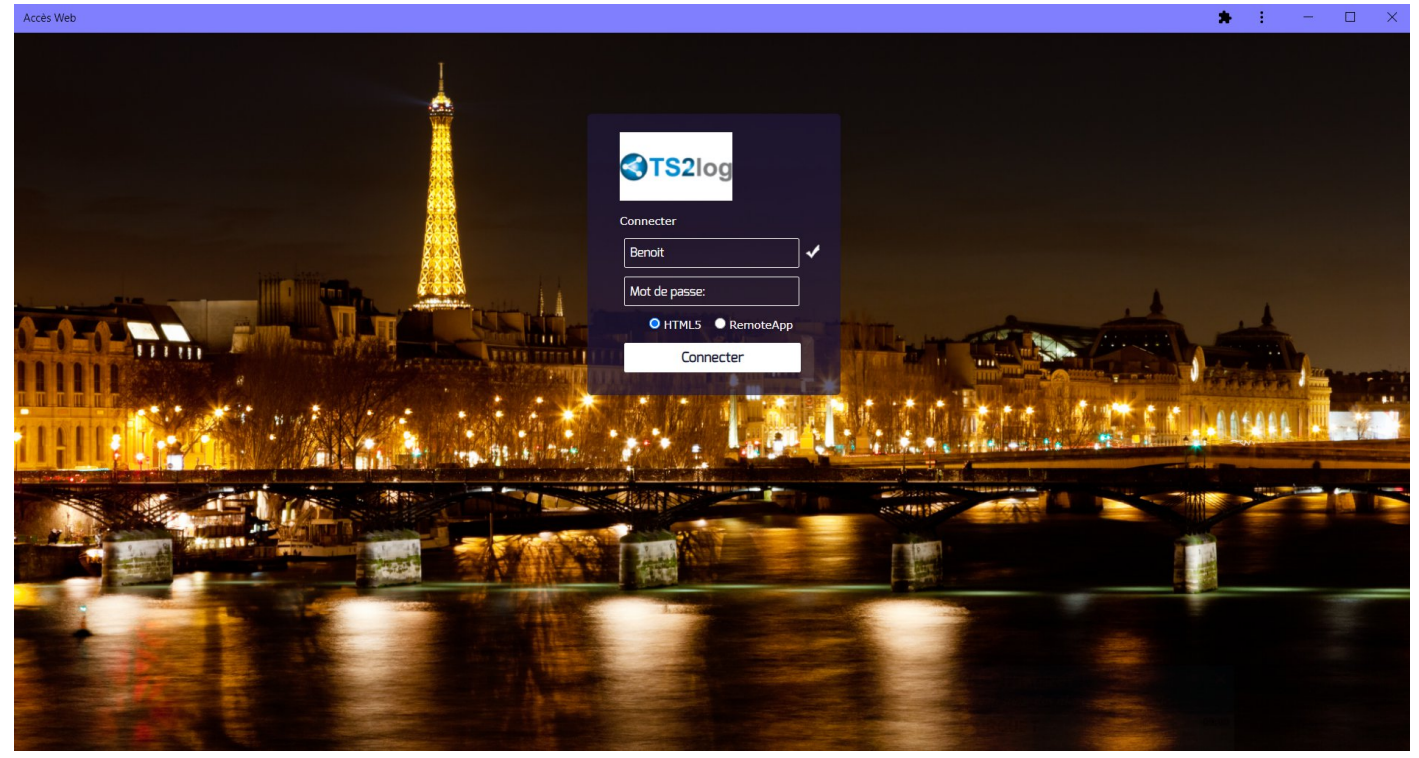

En cliquant, en haut à droite, sur « Infos sur l'appli, comme ci-dessous :

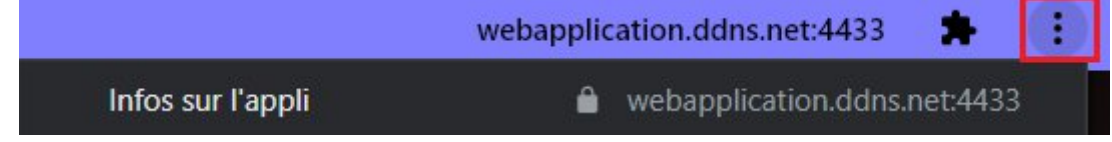

Vous pourrez constater que cette connexion est bien une connexion sécurisée valide.

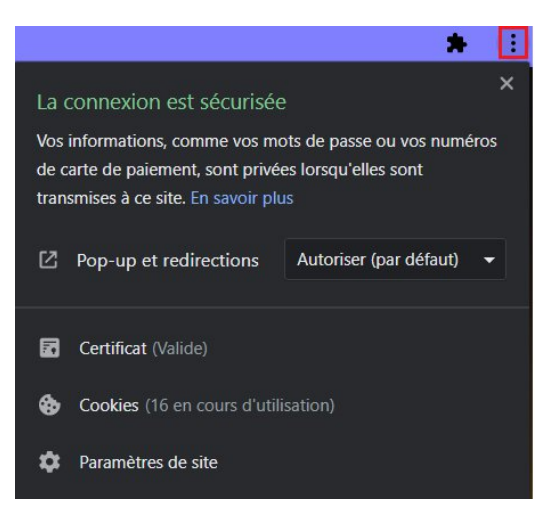

#### Installation coté client - Appareil mobile Android

Naviguez vers votre portail Web TS2log à l'aide du navigateur de votre smartphone. Le protocole HTTPS est requis sur le serveur TS2log.

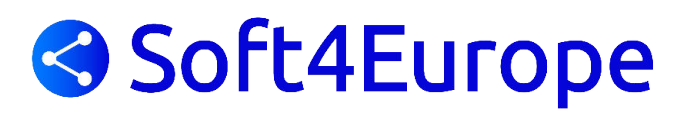

Le portail Web offrira la possibilité d'ajouter l'application Web TS2log à votre écran d'accueil, en cliquant sur le message « Ajouter l'application Web TS2log à l'écran d'accueil » au bas de la fenêtre :

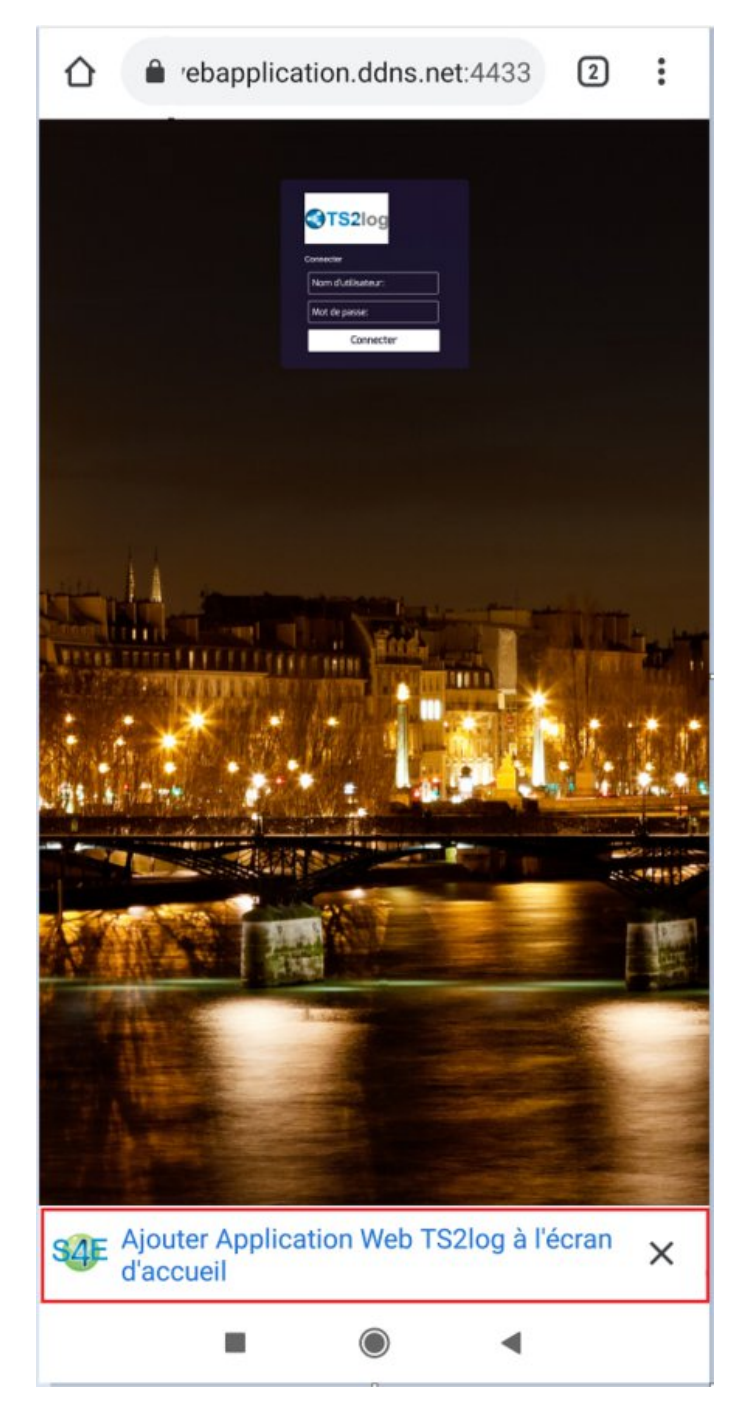

Ou en cliquant sur le menu à 3 points en haut à droite de la fenêtre et en cliquant sur "Ajouter Après avoir accepté l'option Ajouter à l'écran d'accueil, l'utilisateur verra l'écran suivant :

# Soft4Europe

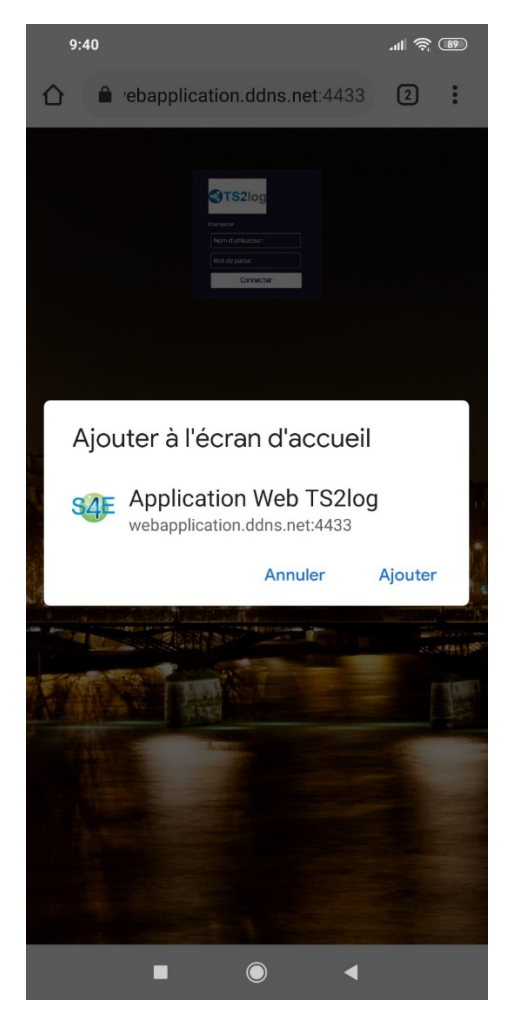

Appuyez sur le bouton 'Ajouter' et le processus est terminé :

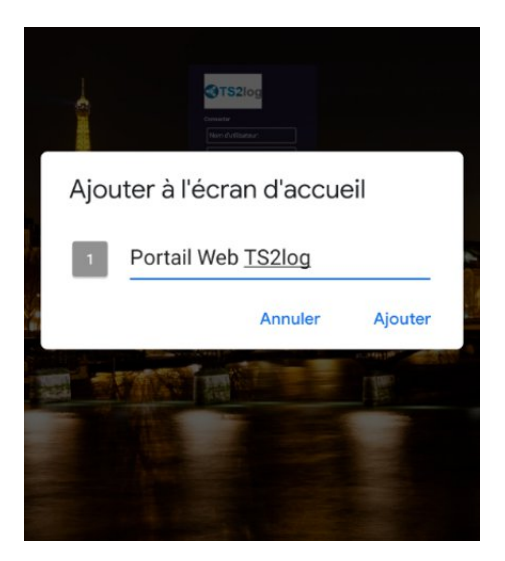

L'application Web TS2log sera désormais accessible directement à partir de l'écran d'accueil de votre appareil mobile.

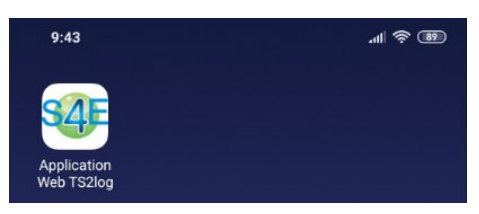

#### **Installation - Apple iOS Mobiles**

# Soft4Europe

Le processus d'installation Web App sur iOS est similaire au processus Android. Il suffit de naviguer vers le portail Web TS2log à l'aide de Safari Web Browser. Cliquez sur le bouton Partager :

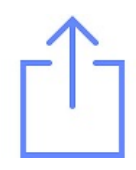

Cliquez ensuite sur "Ajouter à l'écran d'accueil".

*Remarque : Le* navigateur Chrome ne prend pas en charge la fonctionnalité Web App sur iOS.

#### **Management**

Vous pouvez gérer l'application Web, en vous rendant sur l'Admin Tool de TS2log – Onglet **WEB** -> Portail Web et en cliquant sur la tuile « Application Web TS2log » :

| Ţ≬ T     | S2log - Console d'administ | tration - 14.2 | 20.8.24 |                              | - 🗆 X |
|----------|----------------------------|----------------|---------|------------------------------|-------|
|          | TS2log                     | Lai            | meille  | ure alternative à Citrix/RDS |       |
| ŵ        | ACCUEIL                    | ^              |         |                              |       |
|          | APPLICATIONS               |                | ٦       | Apparence du portail web     |       |
| ₽        | IMPRESSION                 |                |         | Préférences du Portail Web   |       |
| 0        | WEB                        |                |         | Portail d'Applications       |       |
|          | Portail Web                |                |         | Application Web TS2log       |       |
|          | HTTPS                      |                |         |                              |       |
|          | Serveur Web<br>Lockout     |                | ¢       | Authentifications Web        |       |
| ₽        | FERME                      |                |         | Client Remoteánn             |       |
| å        | SESSIONS                   |                |         |                              |       |
| g        | OUTILS SYSTÈME             |                |         | Client HTML5                 |       |
| 墩        | AVANCÉ                     |                | g       | Menu supérieur HTMLS         |       |
| ස        | EXTENSIONS                 |                |         |                              |       |
| <u>_</u> | LICENCE                    | ~              |         |                              |       |

L'application Web est activée par défaut, mais vous pouvez la désactiver. Il est possible de modifier le nom, le fond et les couleurs du thème de raccourci ainsi que l'icône de TS2log Web App :

| TTTT 5 Cal Ticocasali                                   | e au fonctionnement du cette fo | fiction induce. |
|---------------------------------------------------------|---------------------------------|-----------------|
| Nom de l'application :                                  | Application Web TS2log          |                 |
| Couleur de fond :                                       | #FF8000                         | Sélectionner    |
| Couleur du thème :                                      | #8080FF                         | Sélectionner    |
| lcône (format<br>.png/.svg/.webp >=<br>144x144 pixels): | 2020-144X144-various-3.png      | Naviguer        |

Il suffit de cliquer sur "Enregistrer" pour enregistrer vos modifications.